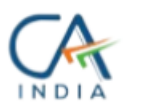

KARWA & ASSOCIATES

CHARTERED ACCOUNTANTS

# How can NRIs e-Verify IT Return from Abroad? Step-wise procedure of ICICI BANK with SCREENSHOTS:

Here, we provide a step-by-step guide to verifying Income Tax Return ITR using ICICI net banking.

### Step 1:Log on to the <u>e-filing website</u>

Go to the 'e-file' tab on the dashboard >> select 'Income Tax Returns' >> then select 'e-verify return'.

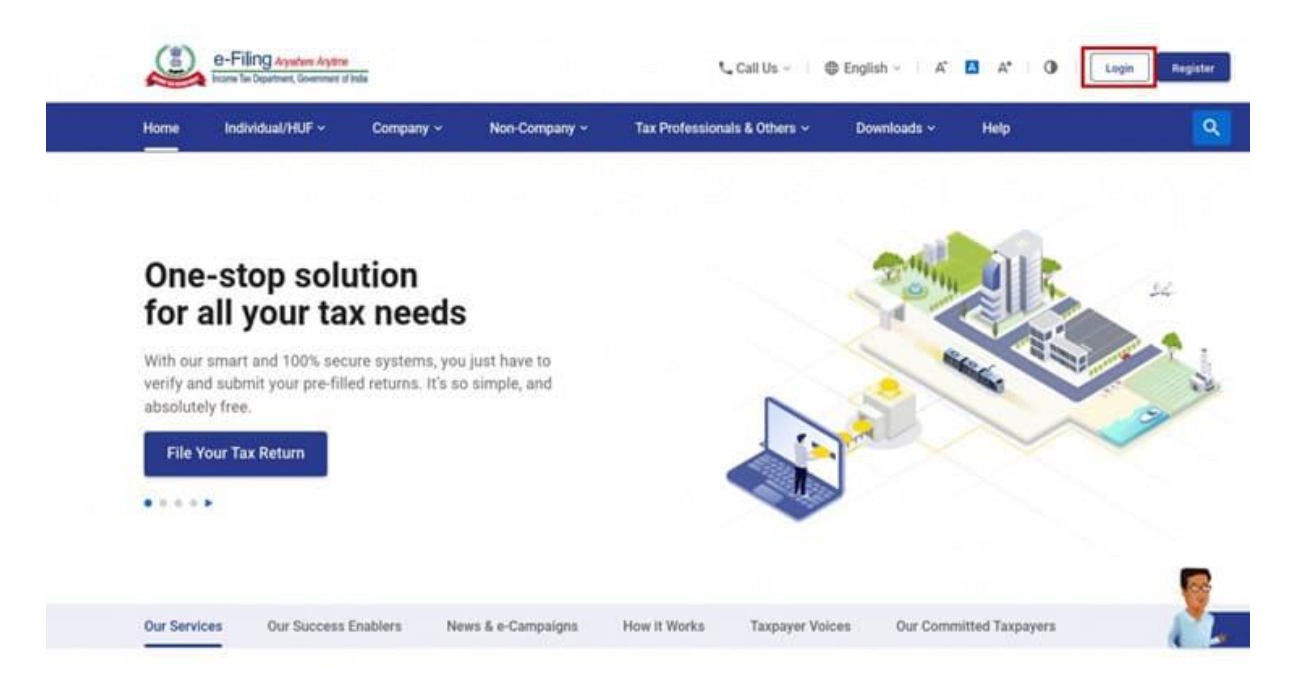

Filing Type Original

Filing Type Original

ITR

ITR

1

Assessment Year 2020

1

E-Verify

E-Verify

| Dashboard e-File Authorised Partners -                                                                                                    | Services -         | Pending Actions -  | Grievances ~      | Help           | Session Time 3 |  |
|----------------------------------------------------------------------------------------------------|--------------------|--------------------|-------------------|----------------|----------------|--|
| Income Tax Returns                                                                                                    | > File Inco        | me Tax Return      |                   |                |                |  |
| Welcome E Income Tax Forms                                                                                                    | View Filed Returns |                    | Mar-2021          | Mar-2021       |                |  |
| and the second second sec | FO E-Verify        | Return             | 022               |                |                |  |
|                                                                                                    | View For           | m 26AS             |                   |                |                |  |
|                                                                                                    | Downloa            | d Pre-Filled Data  |                   |                |                |  |
| Profile : 76% Completed                                                                                                    | > lax l            | Jeposit            |                   |                |                |  |
| Contact Details Update                                                                                                    |                    |                    |                   |                |                |  |
| Your account is not Secure Account secure with e-vault                                                                                                    | > Rece             | ent Filed Returns  |                   |                |                |  |
| Total Outstanding Demand Nil                                                                                                    | > Pend             | ling Actions 🚺     |                   |                |                |  |
| Activity Log                                                                                                    | > Rece             | ent Forms Filed    |                   |                |                |  |
|                                                                                                    |                    |                    |                   |                |                |  |
| e-Filing Agenerative                                                                                                    | 📞 Call Us          | ~ D English ~      | A 🛚 A* 📔 🛈 📲      | Individual     |                |  |
| oard e-File - Authorised Partners - Servic                                                                                                    | es - Pending       | Actions - Grievand | es - Help         | Session Time 1 | 4:36           |  |
| iowing(2) returns                                                                                                    |                    |                    | Search by Ackness |                | Q,             |  |

**Step 2:**Select the option to e-verify via generating Electronic Verification Code (EVC)-Through Net Banking

PAN : Conception Conception Acknowledgement Number Filed On : 29-07-2020

PAN : Acknowledgement Number Filed On : 29-01-2021

| 📞 Call Us 🗸 🔘 English 🗸 🔲 🗛                                                                                                    |  |  |  |  |                                                            |
|----------------------------------------------------------------------------------------------------|--|--|--|--|------------------------------------------------------------|
|                                                                                                    |  |  |  |  |                                                            |
| Note:<br>You can generate EVC through Bank ATM. To generate EVC                                                                                                    |  |  |  |  |                                                            |
| <ol> <li>Visit your bank's ATM and swipe your ATM card.</li> <li>Click on the 'Pin for Income Tax filing'.</li> <li>An EVC will be sent to the mobile number and e-mail ID registered with e-filing.</li> </ol> |  |  |  |  |                                                            |
|                                                                                                    |  |  |  |  | This EVC is valid for 72 hours.                            |
|                                                                                                    |  |  |  |  | List of Banks which are configured to generate EVC through |
| 018                                                                                                    |  |  |  |  |                                                            |
|                                                                                                    |  |  |  |  |                                                            |
|                                                                                                    |  |  |  |  |                                                            |
| Continue                                                                                                    |  |  |  |  |                                                            |
|                                                                                                    |  |  |  |  |                                                            |

**Step 3:**Step 3:- Once selecting the net banking option, you will be asked to select your preferred net banking, select ICICI Bank.

| Login with net banking | Know about Login with net banking                                                                                |
|------------------------|----------------------------------------------------------------------------------------------------|
| Choose your bank :     | Step 1<br>Select the Bank and login to net banking<br>website using your net banking credentials                 |
|                        | Step 2<br>Locate the Income tax e-filing tab at the bank<br>website<br>lister. This different from least to host |
| Picici Bank            | Step 3<br>Click on "Login to Income Tax e-filing" link at<br>the bank website                                    |
| Select your option     | Step 4<br>You will be redirected straight to the e-filing                                                        |

**Step 4:**At the ICICI Bank login page, enter your Login ID and Password after clicking on the Login button.

| A                                                                                                    |                                                                                                    |                                                                                                    |                                                                                          | CICCEste Human (     | About Va 1 Customer Care | 1 First ATM/Tarench |
|----------------------------------------------------------------------------------------------------|----------------------------------------------------------------------------------------------------|----------------------------------------------------------------------------------------------------|------------------------------------------------------------------------------------------|----------------------|--------------------------|---------------------|
| ICICI B                                                                                                    | ank                                                                                                    |                                                                                                    |                                                                                          |                      |                          | Landa Barking       |
| PERSONAL DANIENG                                                                                                    | PRIVACOD DAMONG                                                                                                    | WEALTH MARAGEMENT                                                                                                    | PENALT BASIS                                                                             | NUL DANGER           | CORPORATE BARRIER        |                     |
|                                                                                                    | 🔒 Login to Internet B                                                                                                    | lanking                                                                                                    |                                                                                          | May I hel            | p you?                   |                     |
| $\rightarrow$                                                                                                    | User ID                                                                                                    |                                                                                                    |                                                                                          | New Silser?          | Get UserID               |                     |
|                                                                                                    | browers                                                                                                    | 0                                                                                                    |                                                                                          | Pataward? 1          | Set Password             |                     |
|                                                                                                    | Start In Dashboard                                                                                                    | 1]                                                                                                    |                                                                                          | X froutie topp       | ing an?                  |                     |
|                                                                                                    | Lapite                                                                                                    | × VexOens                                                                                                    |                                                                                          | Ven Gritte           | Derma                    |                     |
|                                                                                                    |                                                                                                    |                                                                                                    |                                                                                          |                      |                          |                     |
| Important security                                                                                                    | information:                                                                                                    |                                                                                                    |                                                                                          |                      |                          |                     |
| <ul> <li>Boflow togging in, people<br/>Nerver provide prior US</li> <li>Do not writer toget or o</li> <li>Verify the side is securit</li> </ul> | ne ensure that the URL address<br>or ID is password to any use or<br>ther assubre information in any<br>ty contribute by clicking on the pa | or the address bar of your minered<br>phone or in response to a real <u>Bp</u><br>paging visibles<br>deals soon of your internet broaser. | browner starts with Migac Sofiel<br>GRÉALING SCHLIMB<br>For more details. <u>Schlimm</u> | ly discloseft, caret |                          |                     |
| Digital Security:                                                                                                    |                                                                                                    |                                                                                                    |                                                                                          |                      |                          |                     |

**Step 5:**On the Dashboard, click on the "Payments & Transfers" tab, and from the drop-down list, select the option "Tax Returns."

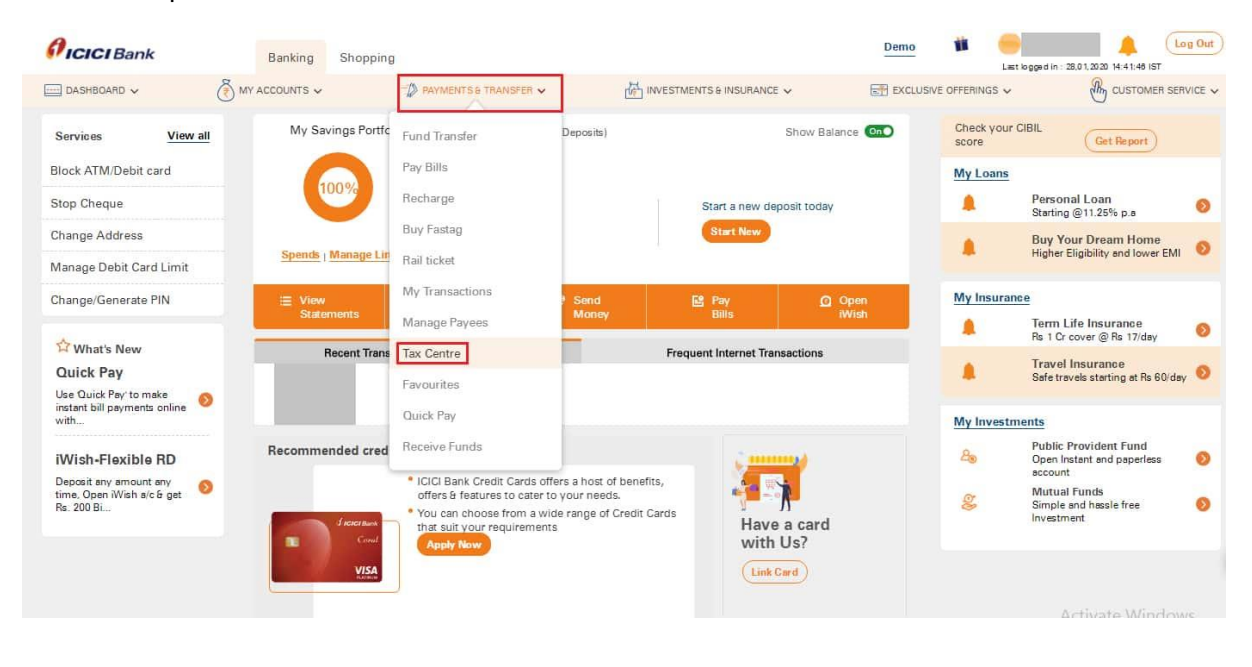

**Step 6:**On the next page, under the heading "e-File/ e-Verify Your Tax Returns," click on the option "E-File Now". After this, accept the terms & conditions and click on the "Submit" button.

#### Karwa and Associates-Chartered Accountants

#### Web: karwaandassociates.com

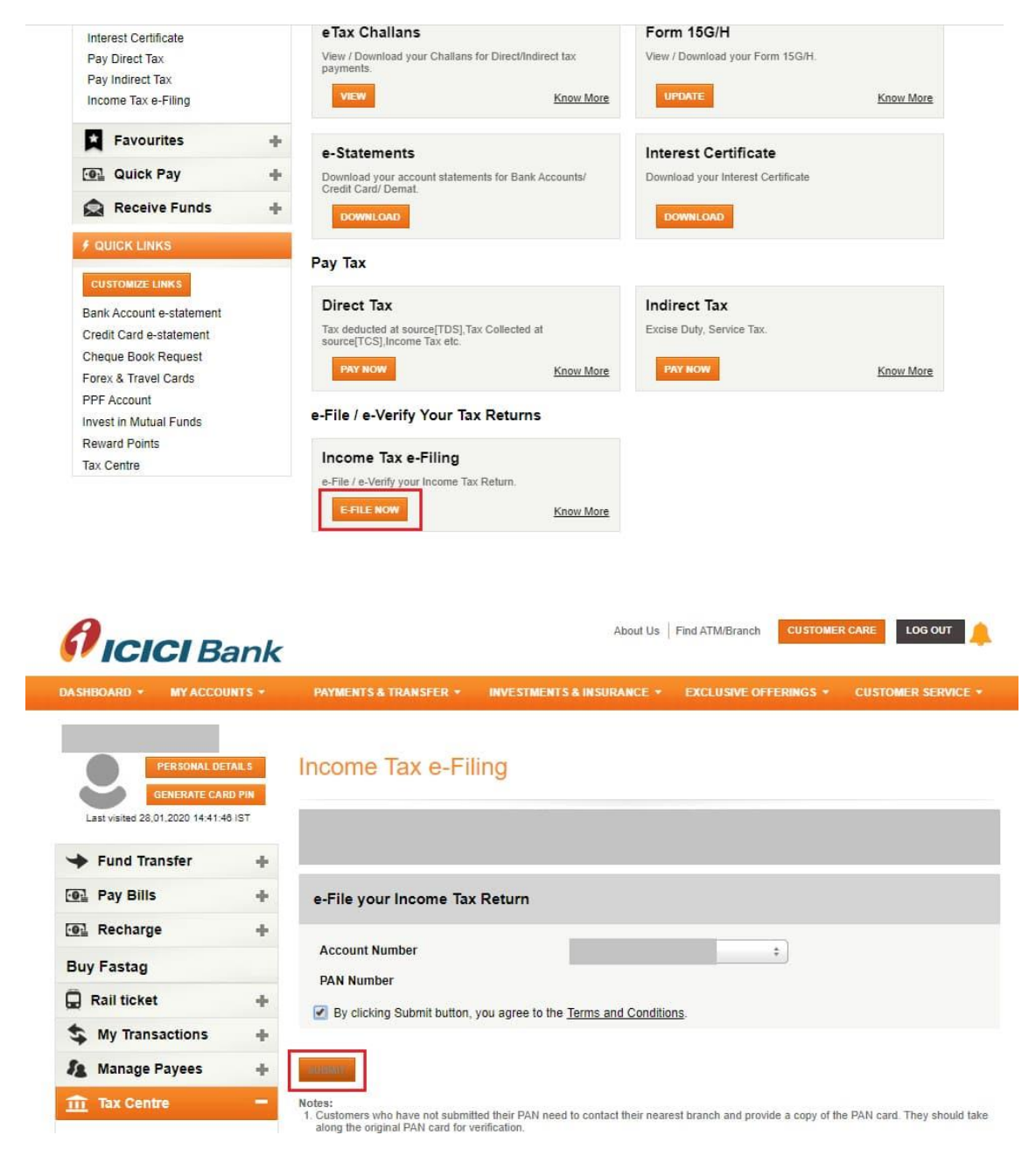

**Step 7:**On successful login, you will be redirected to the e-filing dashboard on the e-filing website. Select the respective ITR form/Services and click e-verify. Your ITR/Form/ Service will be e-verified successfully.

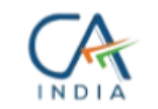

## KARWA & ASSOCIATES

CHARTERED ACCOUNTANTS

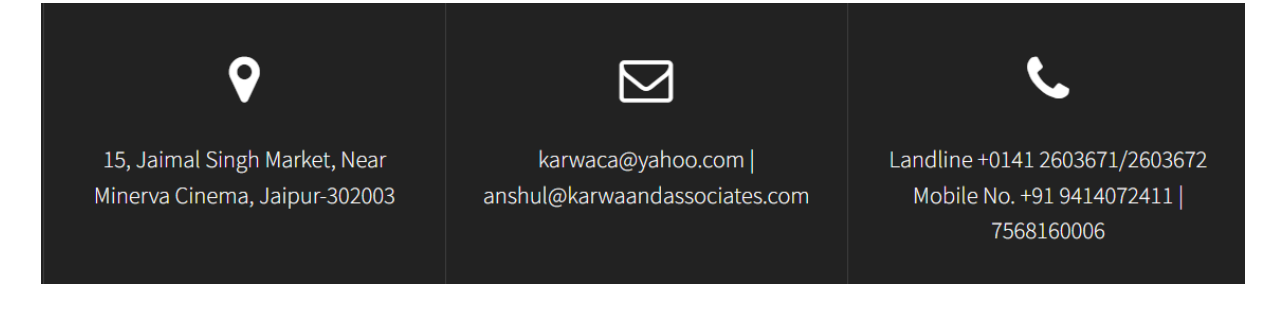